2024 年 6 月更新 国立国会図書館 収集・書誌調整課

# ISBN 一括検索の方法(全国書誌データ検索、蔵書目録データ検索)

全国書誌データ検索および国立国会図書館蔵書目録データ検索(以下、「蔵書目録データ 検索」)では、複数の ISBN をスペースでつなぐことで、一括で検索することが可能です(以 下、「ISBN 一括検索」)。

以下、その手順を案内します。バーコードリーダーで ISBN を読み込む前提で説明します が、手入力やコピー&ペーストによる入力にも対応しています。

# ISBN 一括検索が可能な検索画面

ISBN 一括検索は、全国書誌データ検索および蔵書目録データ検索で可能です。

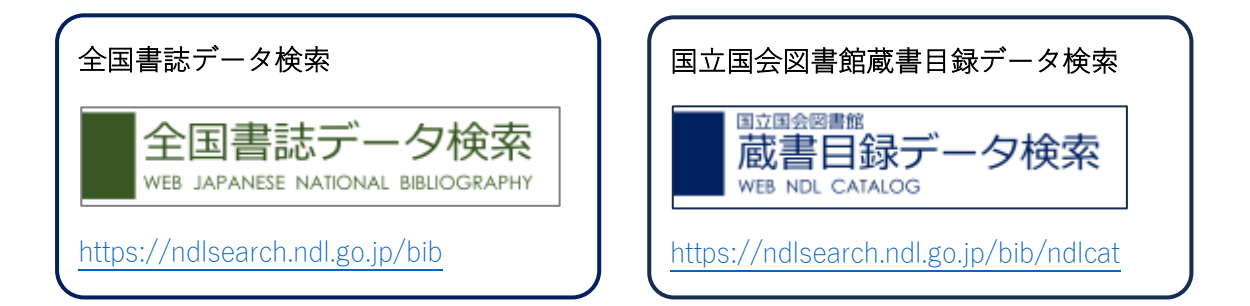

国立国会図書館サーチ本体(<u>https://ndlsearch.ndl.go.jp</u>)の検索画面では、複数の ISBN を スペースでつないでも一括検索することはできません。スペースと「+」でつなぐ必要があ ります。(例:978-4-87582-917-1 +978-4-87582-905-8)

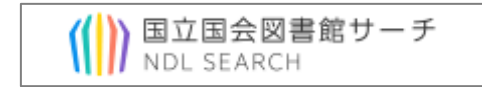

# ISBN 一括検索の手順

※以下、画像は全国書誌データ検索のものですが、蔵書目録データ検索でも同様の手順で できます。

#### 1.検索項目「ISBN/ISSN」を選択する

検索画面にキーワード検索の入力欄しか表示されない場合、入力欄右下の「絞り込み条件」 を押して、各検索項目を展開します(図 1-1)。

表示した検索項目のうち「ISBN/ISSN」欄を選択してください(図 1-2)。

### 図 1-1 各検索項目の展開

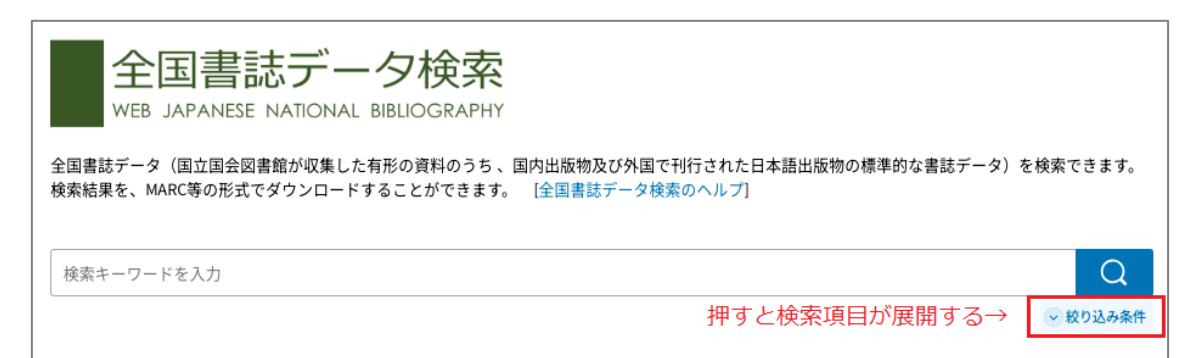

## 図 1-2 検索項目「ISBN/ISSN」の位置(標準の項目を表示した場合)

| 検索キーワードを入力                                      |                                      | Q          |
|-------------------------------------------------|--------------------------------------|------------|
| 全国書誌/新着書誌 ⑦<br>✔ 全国書誌(完成書誌)   ✔ 新着書誌(作成中書誌)     | すべて解除                                | ^          |
| 書誌完成日/新着書誌登録日 ⑦ ^<br>yyyy/mm/dc回 ~ yyyy/mm/dc回  |                                      |            |
| 資料区分 ⑦<br>✓ 図書 ✓ 非図書 ✓ 電子資料 ✓ 地図 ✓ 録            | 音・映像資料 🛛 🔽 逐次刊行物(逐次刊行物扱いの非図書、電子資料等を含 | かって すべて 解除 |
| 全国書誌番号 ⑦ ^                                      | ISBN / ISSN ⑦ ^<br>978-4-XXXXX-XXX-X |            |
| 官公庁の出版物/その他の出版物 ⑦<br>🔽 中央官庁出版物 🛛 地方公共団体出版物 🔽 その | 他(民間等)出版物 すべて解除                      | ^          |
|                                                 | 0.40±                                |            |

ISBN 一括検索を行う場合は、必ず「ISBN/ISSN」欄を使用してください。キー ワード検索欄でも ISBN を検索することは可能ですが、複数の ISBN をスペースで つないでも一括検索することはできません。スペースと「+」でつなぐ必要があり ます。(例:978-4-87582-917-1 +978-4-87582-905-8)

### 2.ISBN を連続で入力する

バーコードリーダー等で ISBN を入力し、スペースを入力してから次の ISBN を入力して ください (図 2-1)。

図 2-1 ISBN の連続入力 ※スペースを強調しています

| ISBN / ISSN ⑦                 | ^              |
|-------------------------------|----------------|
| 978-4-87582-925-6 <u>978-</u> | 4-87582-922-5  |
| スペースを入力↑                      | ↓<br>次のISBNを入力 |

2024年6月更新

### 国立国会図書館 収集・書誌調整課

バーコード読み込み時に「Enter」も実行するバーコードリーダーの場合、ISBN を読み込 むたびに、検索結果一覧に資料が追加されます(読み込んだISBN が検索にヒットした場合) (図 2-2)。ただし文字入力が「半角モード」の場合に限ります。「全角モード」で入力した 場合は「3.検索ボタンを押下」を実行して検索結果を取得してください。

なお、検索結果一覧の順序は ISBN を読み込んだ順序ではなく、ソート順に従います。

図 2-2 検索結果一覧への追加

|                                                 | 978-4-87582-925-6                                                  |                           |                             |
|-------------------------------------------------|--------------------------------------------------------------------|---------------------------|-----------------------------|
| ⊕ 項目追加                                          | Q 検索                                                               | 条件をクリア                    | ◇ 絞り込み条件を閉じる                |
| 3N / ISSN 978-4-87582-925-6                     | <ul> <li>         ・         ・         ・</li></ul>                  |                           |                             |
| 索結果1件中1-                                        | 1件 < > 1/1                                                         |                           |                             |
|                                                 |                                                                    |                           |                             |
| 20件ずつ表示 🔻 リスト表                                  | 示・  ・ 書誌完成日:新しい順・                                                  |                           | 一括お気に入り 🟠                   |
| 20件ずつ表示 • リスト表                                  | 示 • <b>書誌完成日:新しい順</b> •<br>夜明け帝国図書館展:展示会:ミニガイド                     |                           | <del>一括お気に入り</del> 合<br>公   |
| 20件ずつ表示 マ リスト書<br>子どもの本の<br>同紙 図書               | 示 ▼ 書誌完成日:新しい順▼                                                    |                           | 括お気に入り ☆<br>☆<br>■ 国立国会図書館  |
| 20件ずつ表示 マ<br>リスト表<br>子どもの本の<br>○紙 図書<br>国立国会図書館 | 示 ▼ 書誌完成日:新しい順▼<br>夜明け帝国図書館展:展示会:ミニガイド<br>国際子ども図書館編集 国立国会図書館 2024. | 3 <y111-r159></y111-r159> | ─括お気に入り ☆<br>☆<br>■ 国立国会図書館 |

| ≥g≣≅8≣∯ ⑦ ^ ISSN / ISSN ⑦<br>978-4-87582-925-6 <mark>978-4-87582-922</mark>            | ISBN                | を読み込むと・・           |
|----------------------------------------------------------------------------------------|---------------------|--------------------|
| D 項目追加 Q 検索 条                                                                          | 件をクリア               | 🔷 絞り込み条件を閉じる       |
| N/10CN 9784.87582.975.6978.4.87582.972.5 € = ± < 7.711 =                               |                     |                    |
|                                                                                        |                     |                    |
| <b>滚結果2件中1-2件</b> < > 1 /1                                                             |                     |                    |
| 20件ずっ表示 ・ リスト表示 ・ 書誌完成日:新しい順・ 表示順序はソ                                                   | /一ト順                | 一括お気に入り 🏠          |
| 子どもの本の夜明け帝国図書館展:展示会:ミニガイド                                                              |                     | ☆                  |
|                                                                                        |                     | ◎ 国立国会國書館          |
| 国立国会図書館国際子ども図書館 編集 国立国会図書館 2024.3 <y111-r1< td=""><td>.59&gt;</td><td></td></y111-r1<> | .59>                |                    |
| ISBN 978-4-87582-925-6                                                                 | 検索結果一               | 覧に追加される            |
| 日本の宇宙政策を考える:今後10年のためになにをすべきか (調査資料                                                     | = Research materia  | als; 🔿             |
| 2023-4. 科学技術に関する調査プロジェクト2023報告書 = Science and                                          | l technology resear | ch                 |
|                                                                                        |                     |                    |
| project 2023 ; 1)                                                                      |                     |                    |
| project 2023 ; 1)<br>□ 紙 図書                                                            |                     | ◎ 国立国会図書館 ◎ 全国の図書館 |
| ■ project 2023 ; 1)                                                                    | 1-R5>               | ◎ 国立国会図書館 ◎ 全国の図書館 |

2024 年 6 月更新 国立国会図書館 収集・書誌調整課

連続入力する ISBN は 40 件までにしてください。それ以上の書誌を検索する場合は、書誌のダウンロード等必要な処理を終えてから、「条件をクリア」の押下等で「ISBN/ISSN」欄を空にして、あらためて読み込みを開始してください。

## 3.「検索」ボタンを押下

### ※手入力または読み込み時に「Enter」を実行しないバーコードリーダーの場合)

手入力やコピー&ペーストによる入力、読み込み時に「Enter」を実行しないバーコード リーダーをご利用の場合は、ISBN の入力が終わったら「検索」ボタンを押下してください (図 3-1)。入力した ISBN による OR 検索が実行され、検索結果一覧が表示されます。

図 3-1 「検索」ボタンの位置

| 全国書誌番号 ⑦ |    | N/ISSN ⑦               |               |              |
|----------|----|------------------------|---------------|--------------|
|          | 97 | 78-4-87582-925-6 978-4 | 4-87582-922-5 |              |
| ① 項目追加   |    | Q 検索                   | 条件をクリア        | ◇ 絞り込み条件を閉じる |